https://extranet.kindermorgan.com/vpn/index.html

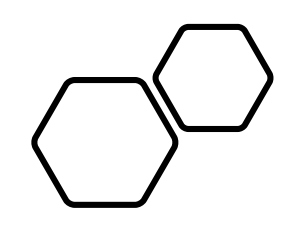

# Remove/Register a Device in SecurID

- Open a new session in your preferred internet browser.
- Navigate to: <u>https://extranet.kindermorgan.com/</u> <u>vpn/index.html</u>
- Log into the Kinder Morgan Extranet by clicking *SecurID Registration,* then enter your DART *User ID* and *Password*.
- Open *SecurID Registration* by Double-Clicking.

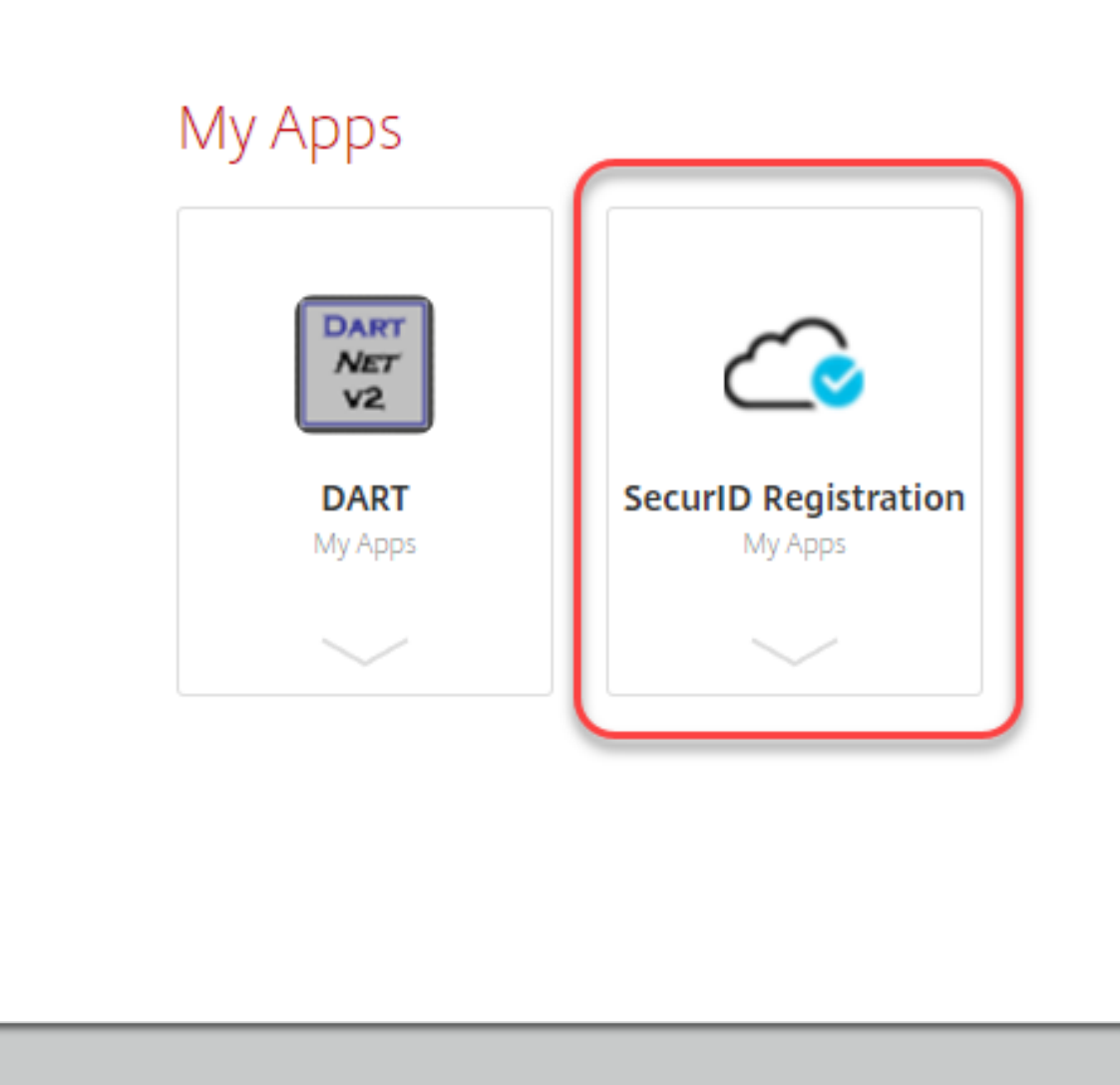

DART Access: <u>https://pipeline.kindermorgan.com/</u> > DART MFA Login

# Enter your DART User ID with the extension @ext.kindermorgan.com click *next.*

### KINDER

Sign in

UserID@ext.kindermorgan.com

Can't access your account?

Next

Enter your DART Password click Sign in.

## KINDER

← UserID@ext.kindermorgan.com

Enter password

Password

Forgot my password

Sign in

Once logged into SecurID, hover over your registered device and click the trash can icon to delete the device.

5-10 minutes after the device is deleted, you can follow the instructions for <u>registration</u>.

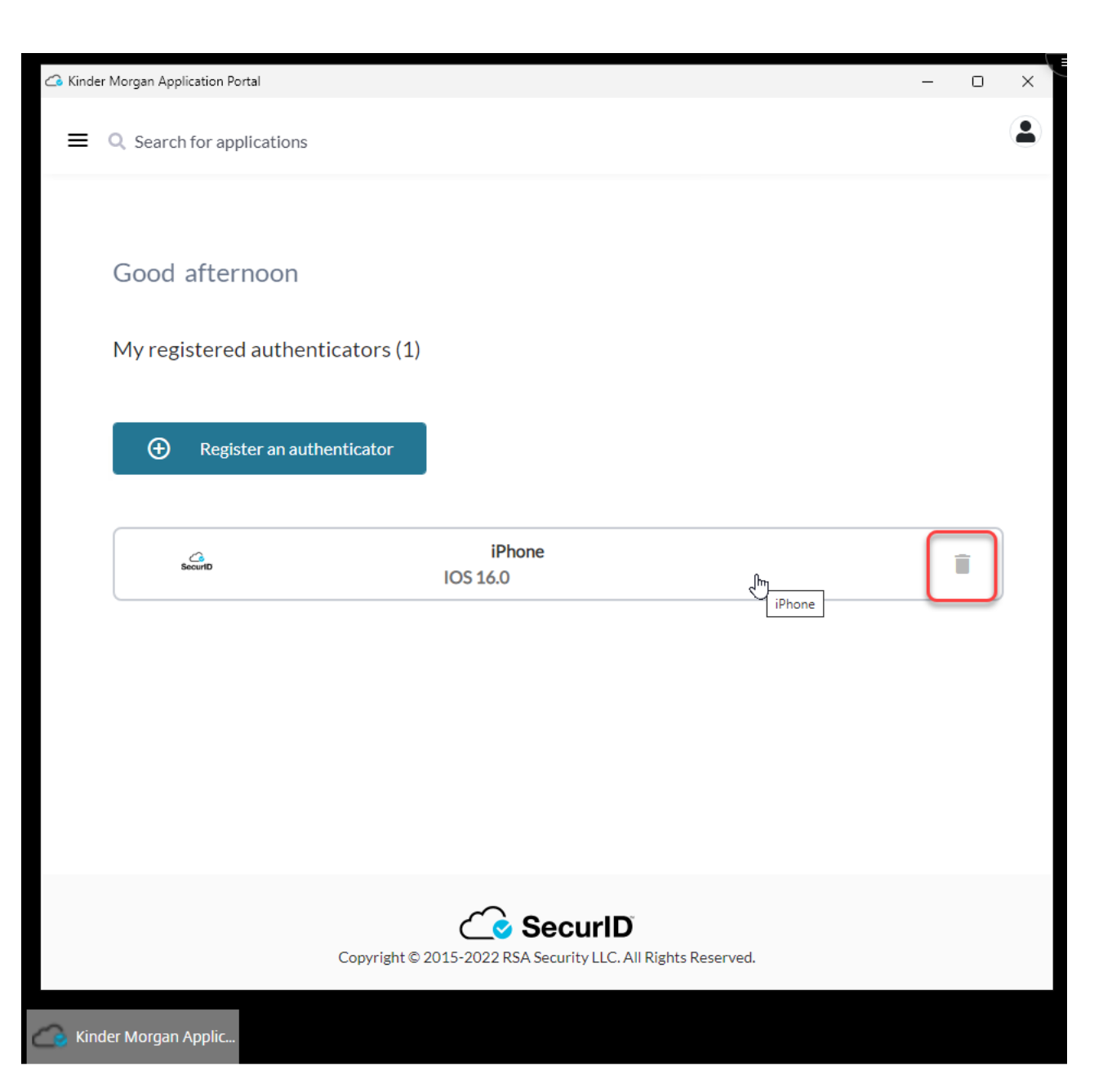

### Click Register an authenticator

### Click the SecurID App icon

| Q Search for applications   First Last ~ ▲ Good afternoon First Name. My registered authenticators (0) Register a mobile device, hardware authenticator, or FIDO Security Key so you can authenticate to access protected applications. | <ul> <li>Search for applications</li> <li>Back Register an authenticator</li> <li>To access your applications, you need to register an authenticator</li> <li>See how it works</li> </ul> | First L |
|----------------------------------------------------------------------------------------------------|----------------------------------------------------------------------------------------------------|---------|
| Good afternoon First Name.<br>My registered authenticators (0)<br>Register a mobile device, hardware authenticator, or FIDO Security Key so you can authenticate to access<br>protected applications.                                   | Eack       Register an authenticator         To access your applications, you need to register an authenticator         See how it works                                                  |         |
| Good afternoon First Name.<br>My registered authenticators (0)<br>Register a mobile device, hardware authenticator, or FIDO Security Key so you can authenticate to access<br>protected applications.                                   | To access your applications, you need to register an authenticator<br>See how it works                                                                                                    |         |
| <b>My registered authenticators (0)</b><br>Register a mobile device, hardware authenticator, or FIDO Security Key so you can authenticate to access<br>protected applications.                                                          | See how it works                                                                                                    |         |
| Register a mobile device, hardware authenticator, or FIDO Security Key so you can authenticate to access protected applications.                                                                                                    |                                                                                                    |         |
|                                                                                                    | Choose an authenticator to register.                                                                                                    |         |
| Register an authenticator                                                                                                    | SecurID SecurID                                                                                                    |         |
|                                                                                                    | SecurID App SID700                                                                                                    |         |
|                                                                                                    |                                                                                                    |         |
|                                                                                                    |                                                                                                    |         |

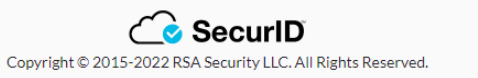

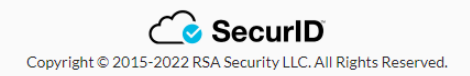

If the application is installed on the mobile device, click the *next* button and open the *SecurID* app on your mobile device.

If you have not installed the app, go to installation instructions.

|          | 2<br>Install SecurID Register Authenticator<br>Authenticator                                                                           |
|----------|----------------------------------------------------------------------------------------------------|
|          | On your iOS, Android, or MacOS device,<br>go to the <u>App Store</u> or <u>Google Play</u> .<br>install.step.securid.gotostore.desktop |
| SecuriD  | Search for the SecurID Authenticator                                                                                                   |
| <u>+</u> | Install the App                                                                                                    |
|          | Cancel Next                                                                                                    |

Open the *SecurID* app on your mobile device.

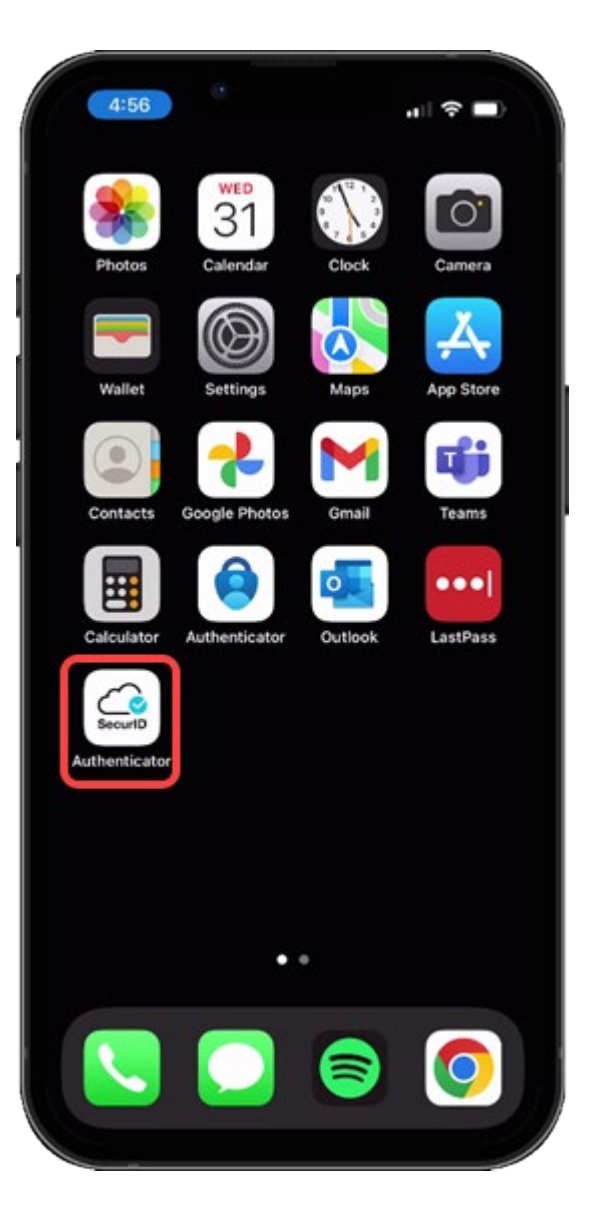

Press the *Get Started* button to begin the credential import process.

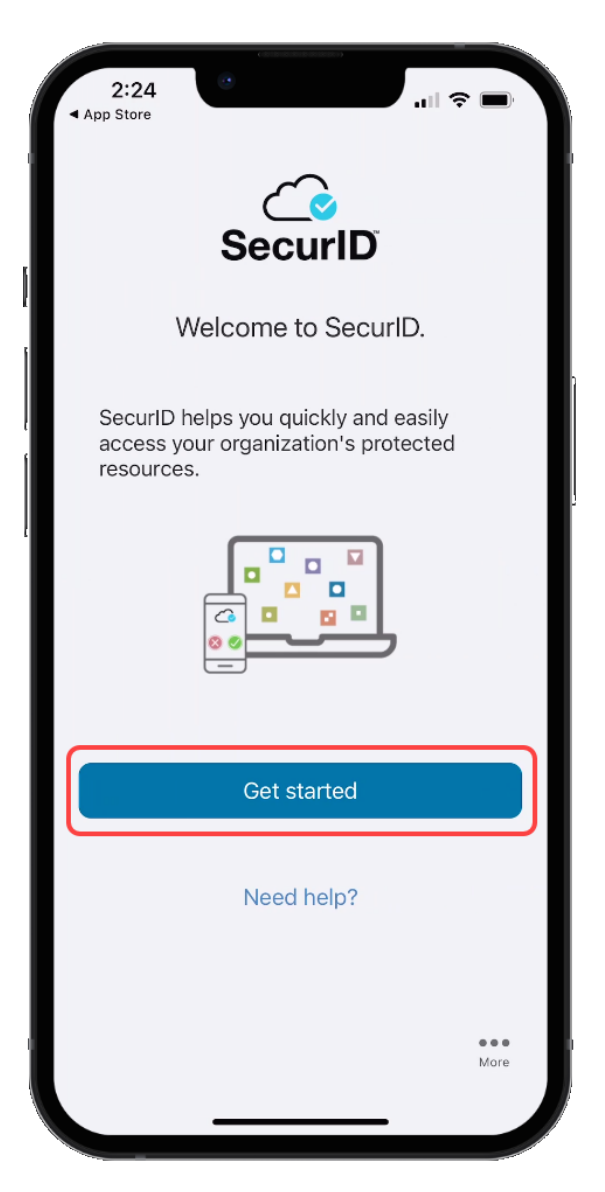

#### Apple

Allow access to the Camera to scan the QR Code displayed in the SecurID Browser.

You can change this setting in your device settings after completing the registration process.

If you do not want to allow access to the camera, press *Don't Allow*. You will need to enter the information manually.

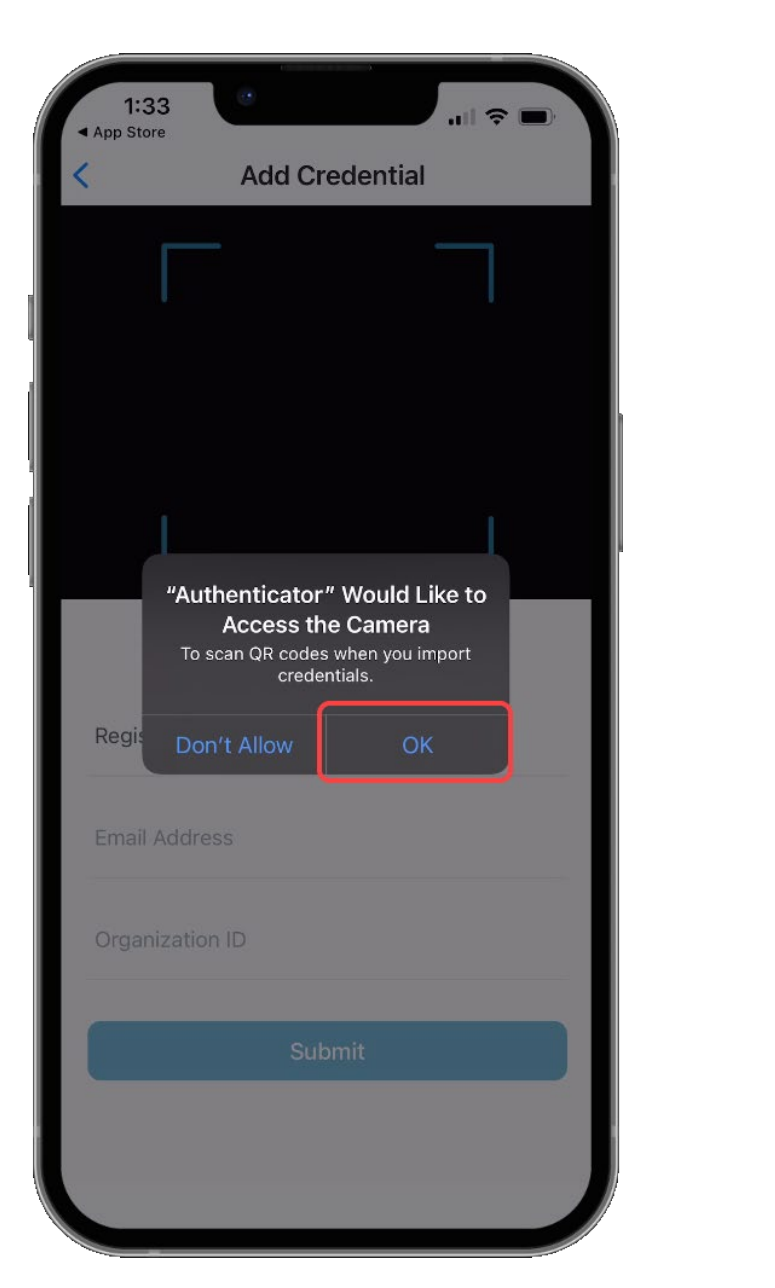

#### Android

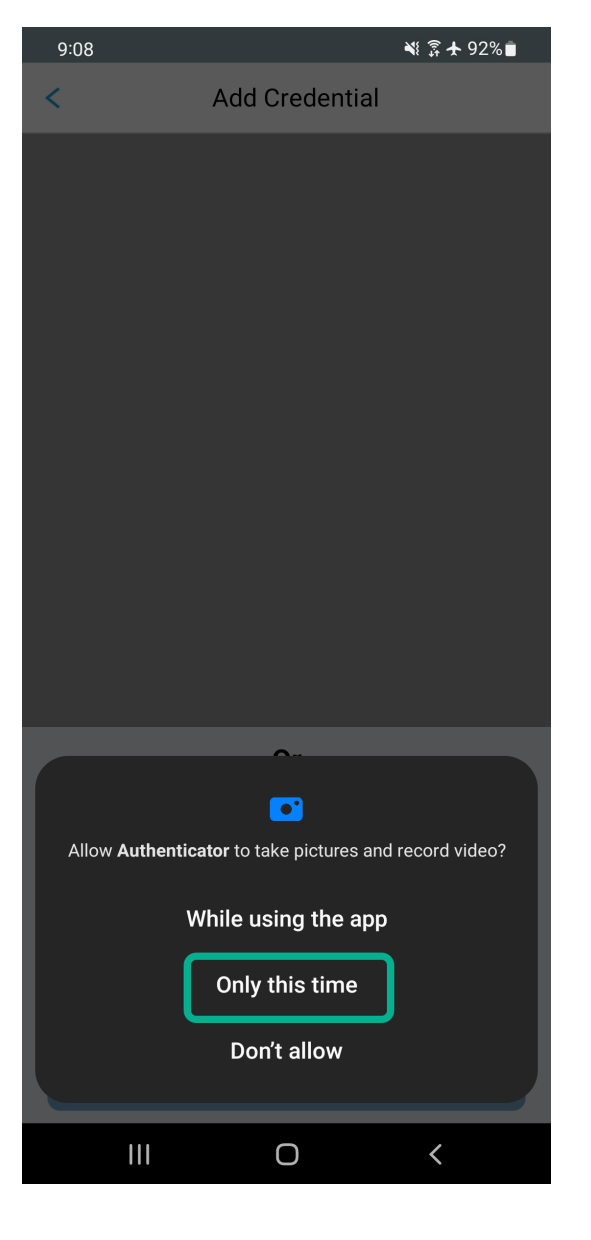

Hold your mobile device up to the screen displaying the QR Code.

DO NOT SCAN THE QR CODE FROM THIS DOCUMENT!

Center the QR Code in the camera viewing window while slowly moving the device backwards until the QR Code is read.

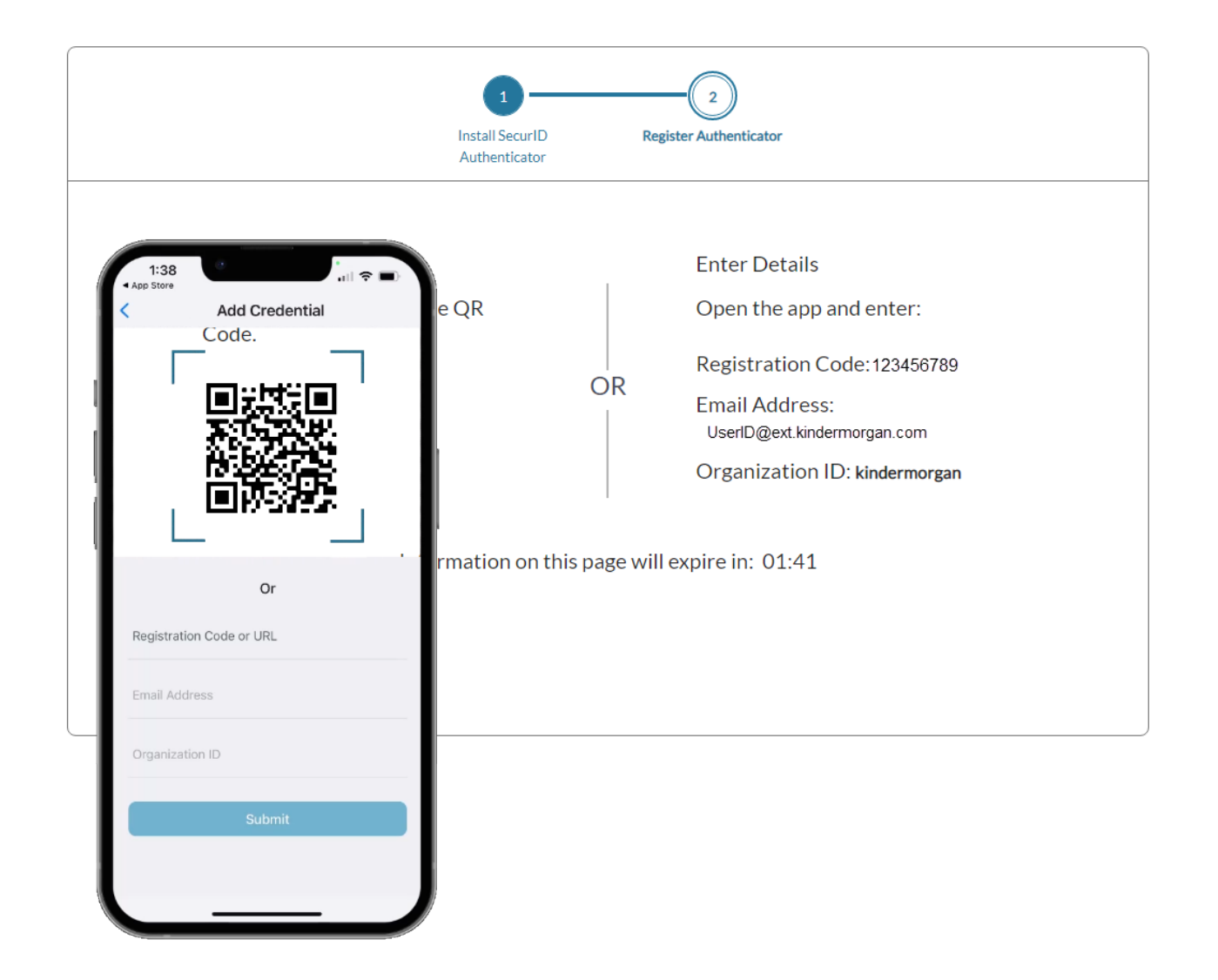

When the credential information is imported successfully, a pop-up will be shown. Press *OK* to continue.

Leave the device and application open to test the authentication token process.

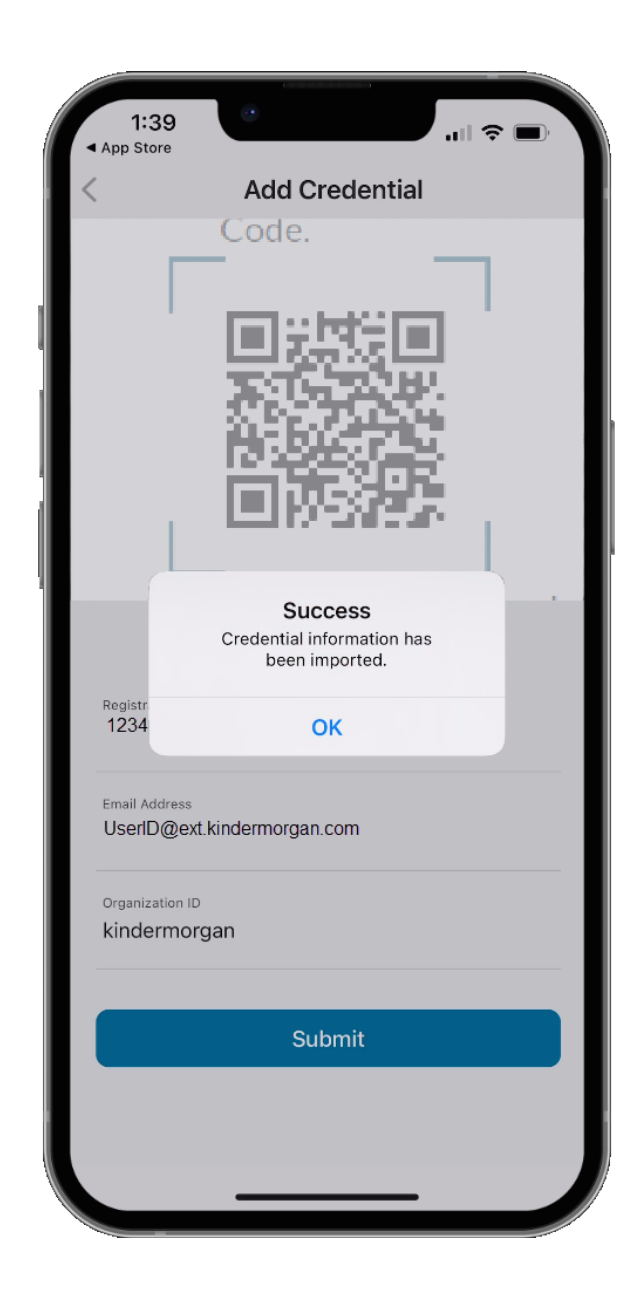

After the mobile device has successfully imported the credential information, the browser screen will change to the one displayed on the right.

Use the *Test Now* button to ensure the device registration was successful.

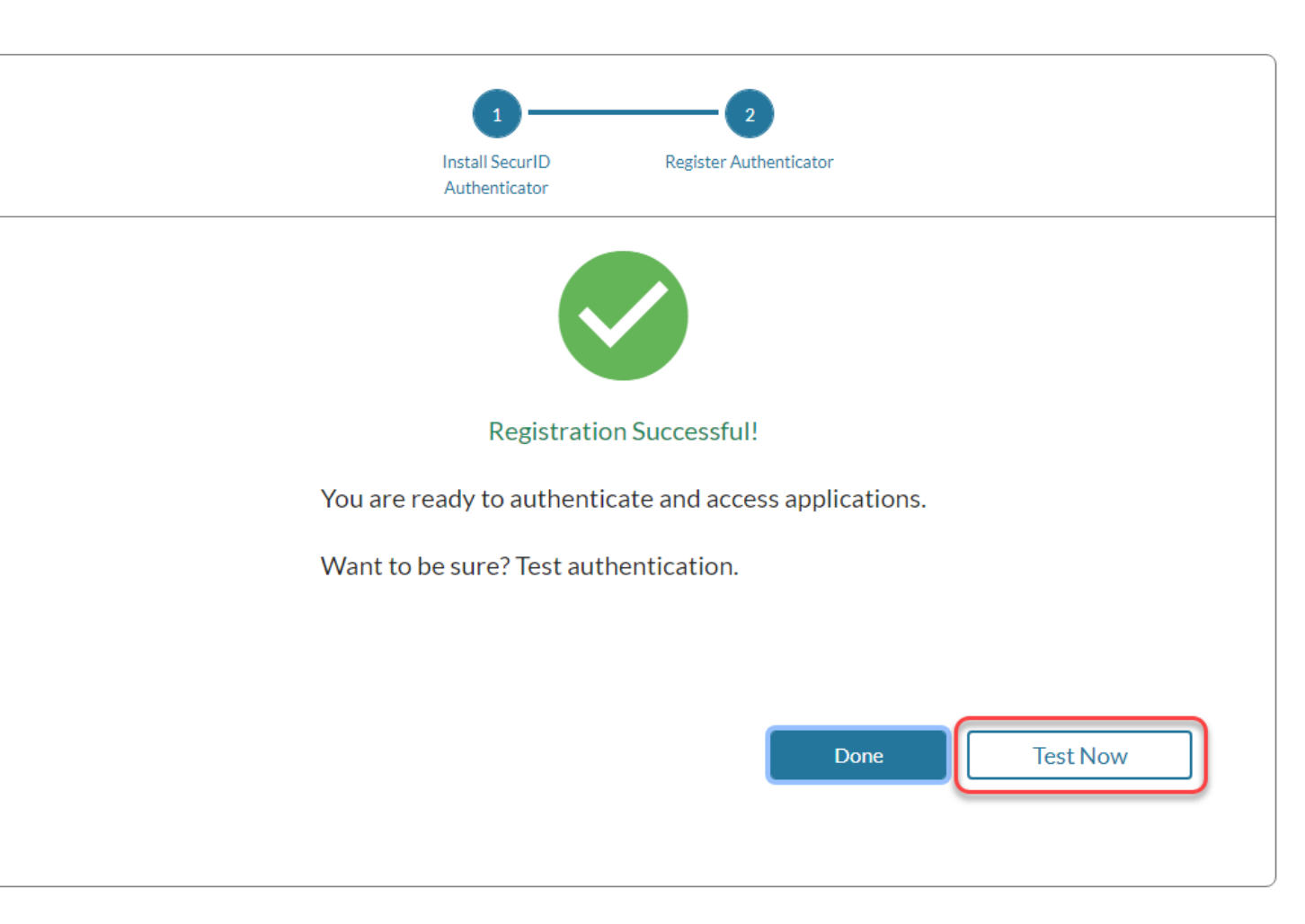

The browser window will update to show a screen like below.

Confirm the test by pressing the green check mark on your mobile device.

#### Sending Sign-In Request

Check **User's iPhone** for a notification to continue authentication.

Didn't receive notification?

Cancel

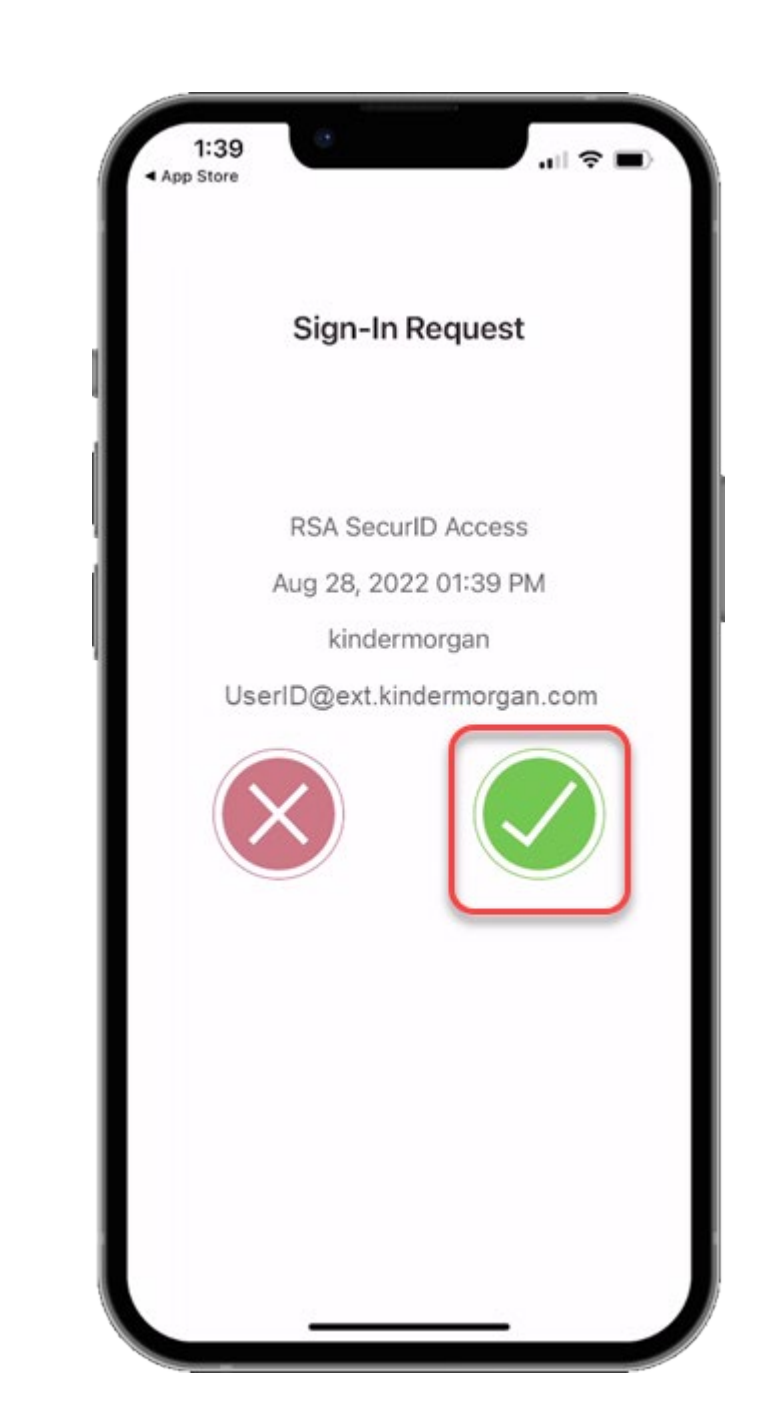